# Inspiron 14 3000 Penyiapan dan Spesifikasi

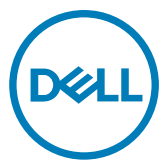

Model Komputer: Inspiron 14-3467 Model Resmi: P76G Tipe Resmi: P76G002

# Catatan, perhatian, dan peringatan

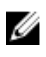

CATATAN: Sebuah CATATAN menandakan informasi penting yang membantu Anda untuk menggunakan yang terbaik dari produk Anda.

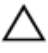

PERHATIAN: PERHATIAN menunjukkan kemungkinan terjadinya kerusakan pada perangkat keras atau hilangnya data, dan memberi tahu Anda mengenai cara menghindari masalah tersebut.

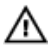

PERINGATAN: PERINGATAN menunjukkan potensi kerusakan harta benda, cedera pribadi, atau kematian

© 2017 - 2018 Dell Inc. Atau anak-anak perusahaannya. Hak cipta dilindungi undangundang. Dell, EMC, dan merek dagang lainnya adalah merek dagang Dell Inc. atau anak-anak perusahaannya. Merek dagang lainnya mungkin merupakan merek dagang dari pemiliknya masing-masing.

2018 - 01

Rev. A02

# Daftar Isi

| Siapkan komputer Anda | 5         |
|-----------------------|-----------|
| Tampilan              | Q         |
|                       | <b> 0</b> |
| Viri                  |           |
| Kanan                 | ۰۵<br>۵   |
| Ration Deser          |           |
| Display               |           |
| Display               | ۱۱<br>10  |
| Delakalıy             | IZ        |
| Spesifikasi           |           |
| Dimensi dan berat     |           |
| Informasi sistem      |           |
| Memori                |           |
| Komunikasi            | 14        |
| Audio                 | 14        |
| Penyimpanan           |           |
| Pembaca kartu-media   |           |
| Keyboard              |           |
| Kamera                |           |
| Panel sentuh          |           |
| Baterai               |           |
| Display               | 17        |
| Video                 |           |
| Adaptor daya          |           |
| Port dan konektor     |           |
| Lingkungan komputer   |           |

| Pintasan keyboard                        | 20 |
|------------------------------------------|----|
| Mendapatkan bantuan dan menghubungi Dell |    |
| Sumber daya bantuan mandiri              | 22 |
| Menghubungi Dell                         | 23 |

# Siapkan komputer Anda

1 Sambungkan adaptor daya dan tekan tombol daya.

Dél

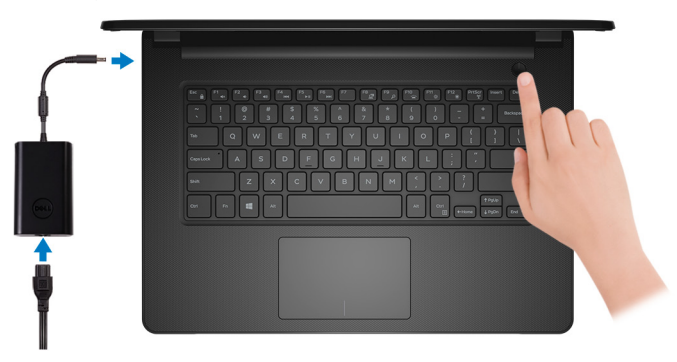

2 Tuntaskan penataan sistem operasi.

#### Untuk Windows:

a) Sambungkan ke jaringan Anda.

| Let's g              | jet connected                  | 1                     |  |
|----------------------|--------------------------------|-----------------------|--|
| Pick a netw          | ork and go online to finish se | tting up this device. |  |
| Connect              | ions                           |                       |  |
| Proventional Network | ork<br>ected                   |                       |  |
| Wi-Fi                |                                |                       |  |
| °/, 🚞                |                                |                       |  |
| 6.                   | e, validation, J. Aliho        |                       |  |
| °/, ***              | Dricom                         |                       |  |
| 6. ***               |                                |                       |  |
| Skip this step       |                                |                       |  |
| Ŀ                    |                                |                       |  |
|                      |                                |                       |  |

b) Masuk ke akun Microsoft Anda atau buat akun baru.

| Make it yours                                                |         |
|--------------------------------------------------------------|---------|
| Your Microsoft account opens a world of benefits. Learn more |         |
| 1 & \$ \$ \$ \$ \$ \$ \$ \$ \$ \$                            |         |
| Email or phone                                               |         |
| Password                                                     |         |
| Forgot my password No account? Create one!                   |         |
|                                                              |         |
| Microsoft privacy statement                                  |         |
|                                                              | Sign in |

#### Untuk Ubuntu:

lkuti petunjuk pada layar untuk menyelesaikan pengaturan.

**3** Mencari lokasi aplikasi Dell di Windows.

#### Tabel 1. Mencari Lokasi aplikasi Dell di Windows

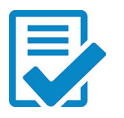

Daftarkan komputer Anda

#### Bantuan & Dukungan Dell

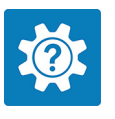

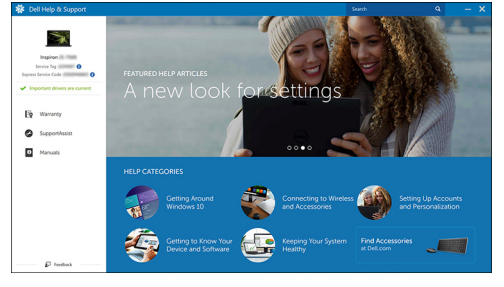

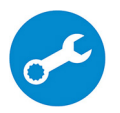

SupportAssist — Periksa dan perbarui komputer Anda

# Tampilan

### Depan

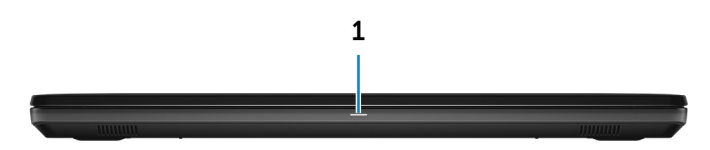

#### 1 Lampu daya dan status baterai/ lampu aktivitas hard disk

Menunjukkan status isi daya baterai atau aktivitas hard disk.

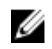

CATATAN: Tekan Fn+H untuk mengalihkan lampu ini antara lampu daya dan status-baterai dengan lampu aktivitas hard disk.

#### Lampu aktivitas hard disk

Menyala ketika komputer membaca dari atau menulis ke hard disk.

#### Lampu daya dan status isi daya baterai

Menunjukkan status daya dan isi daya baterai.

Putih solid — Adaptor daya tersambung dan baterai memiliki daya lebih dari 5%.

**Kuning** — Komputer sedang berjalan dengan daya baterai dan baterai punya daya kurang dari 5%.

#### Mati

- Adaptor daya disambungkan dan baterai terisi penuh.
- Komputer sedang berjalan dengan daya baterai dan baterai punya daya lebih dari 5%.
- Komputer dalam keadaan tidur, hibernasi, atau dimatikan. \_

### Kiri

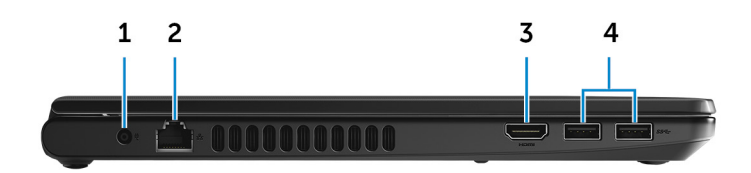

#### 1 Port adaptor daya

Menyambungkan adaptor daya untuk menyediakan daya ke komputer dan mengisi ulang baterai.

#### 2 Port jaringan

Menyambungkan kabel Ethernet (RJ45) dari router atau modem broadband untuk jaringan atau akses internet.

#### 3 Port HDMI

Menyambungkan TV atau perangkat yang mendukung HDMI-in lainnya. Menyediakan output video dan audio.

#### 4 Port USB 3.0 (2)

Menyambungkan periferal seperti perangkat penyimpanan dan printer. Menyediakan kecepatan transfer data hingga 5 Gbps.

### Kanan

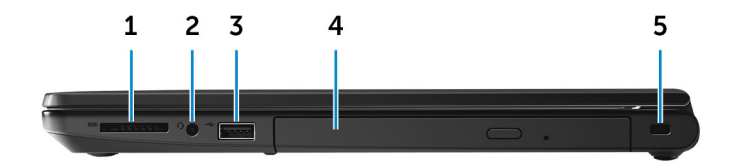

#### 1 Slot kartu SD

Membaca dari dan menulis ke kartu SD.

#### 2 Port headset

Menyambungkan headphone atau headset (gabungan headphone dan mikrofon).

#### 3 Port USB 2.0

Menyambungkan periferal seperti perangkat penyimpanan dan printer. Menyediakan kecepatan transfer data hingga 480 Mbps.

#### 4 Drive optik (opsional)

Membaca dari dan menulis ke CD dan DVD.

#### 5 Slot kabel pengaman

Menyambungkan kabel pengaman untuk mencegah pemindahan komputer yang tidak diizinkan.

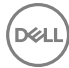

### **Bagian Dasar**

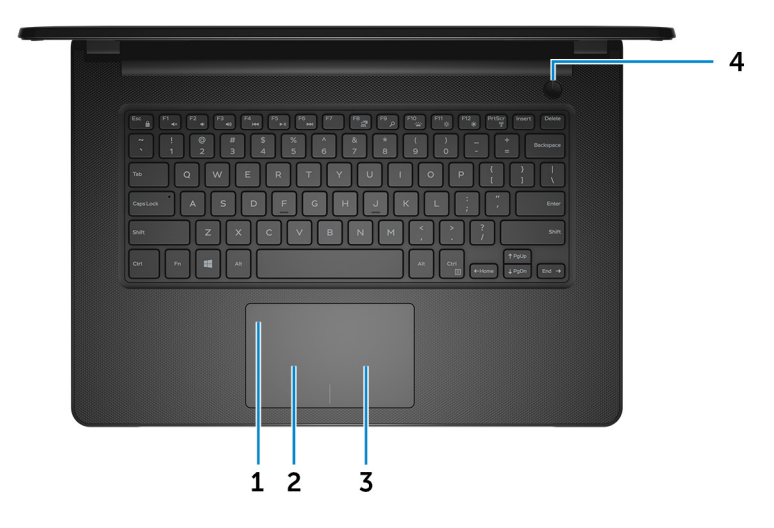

#### Panel sentuh 1

Geserkan jari Anda pada panel sentuh untuk memindahkan penunjuk mouse. Ketuk untuk mengeklik kiri dan ketuk dengan dua jari untuk mengeklik kanan.

#### 2 Area klik kiri

Tekan untuk klik kiri.

#### 3 Area klik kanan

Tekan untuk klik kanan.

#### 4 **Tombol Daya**

Tekan untuk menghidupkan komputer jika komputer dalam keadaan mati, dalam keadaan tidur, atau dalam keadaan hibernasi.

Tekan untuk membuat komputer dalam keadaan tidur jika komputer dihidupkan. Tekan dan tahan selama 4 detik untuk mematikan paksa komputer.

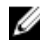

🜠 CATATAN: Anda dapat mengustomisasi perilaku tombol daya di dalam Power Options (Opsi Daya). Untuk informasi selengkapnya, lihat Saya dan Dell Saya di www.dell.com/support/manuals.

### Display

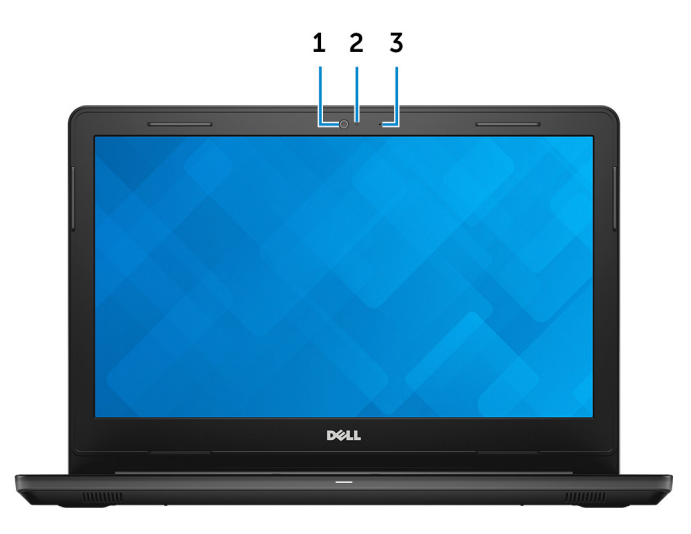

#### 1 Kamera

Memungkinkan Anda untuk melakukan obrolan video, menangkap foto, dan merekam video.

#### 2 Lampu status kamera

Menyala ketika kamera sedang digunakan.

#### 3 Mikrofon

Menyediakan input suara digital untuk perekaman audio, panggilan suara, dan sebagainya.

### Belakang

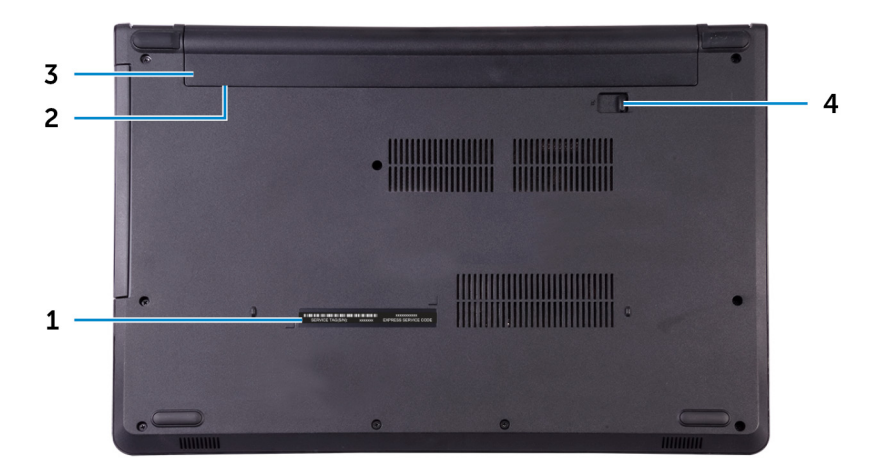

#### 1 Label Tag Servis

Tag Servis adalah pengidentifikasi alfanumerik unik yang memungkinkan teknisi layanan Dell untuk mengidentifikasi komponen perangkat keras di dalam komputer Anda dan mengakses informasi garansi.

#### 2 Label regulatori (di dalam bay baterai)

Mengandung informasi regulatori dari komputer Anda.

#### 3 Baterai

Menyuplai daya ke komputer. Baterai memungkinkan komputer untuk bekerja tanpa perlu tersambung ke stopkontak listrik untuk waktu terbatas.

#### 4 Kait pelepas baterai

Kunci/buka kunci baterai di dalam bay baterai. Geser kait ke posisi buka kunci, untuk melepaskan baterai.

# Spesifikasi

### Dimensi dan berat

#### Tabel 2. Dimensi dan berat

Tinggi

Panjang

Lebar

Berat

23,35 mm (0,92 inci)

345 mm (13,58 inci)

243 mm (9,57 inci)

2 kg (4,41 lb)

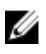

CATATAN: Berat laptop Anda berbeda-beda bergantung pada konfigurasi yang dipesan dan variasi produksinya.

### Informasi sistem

#### Tabel 3. Informasi sistem

Model komputer

Prosesor

Inspiron 14-3467

- Intel Core i3/i5/i7 generasi ke-7 .
- Intel Core i3 generasi ke-6 .

Terintegrasi dalam prosesor

#### Chipset

### Memori

#### Tabel 4. Spesifikasi memori

| Slot      | Dua slot SODIMM |
|-----------|-----------------|
| Tipe      | DDR4            |
| Kecepatan | 2400 MHz        |

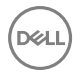

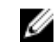

CATATAN: Memori 2400 MHz bekerja pada 2133 MHz.

Konfigurasi yang didukung

Per slot modul memori

Total memori

### Komunikasi

#### Tabel 5. Spesifikasi komunikasi

Ethernet

Nirkabel

Pengontrol Ethernet 10/100 Mbps terintegrasi pada board sistem

2 GB. 4 GB. dan 8 GB

4 GB, 6 GB, 8 GB, dan 16 GB

- WiFi 802.11ac+Bluetooth 4.2 .
- WiFi 802.11ac+Bluetooth 4.1
- WiFi 802.11b/g/n+Bluetooth 4.0
- Miracast

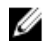

CATATAN: Windows 10 mendukung hingga Bluetooth 4.1.

### Audio

#### Tabel 6. Spesifikasi audio

Pengontrol Realtek ALC3246 dengan Waves MaxxAudio Pro Speaker Dua Output speaker Rata-rata – 2 W Puncak - 2,5 W . Mikrofon Satu mikrofon digital dalam unit kamera Kontrol volume Tombol pintasan kontrol media

### Penyimpanan

#### Tabel 7. Spesifikasi penyimpanan

Antarmuka

Hard disk

Drive optik

Solid-state drive

- SATA 6 Gbps untuk drive optik
- · SATA 6 Gbps untuk solid-state drive
- SATA 1,5 Gbps untuk drive optik

Satu drive 2,5-inci Satu drive 2,5-inci Satu buah drive DVD +/- RW 9,5-mm

### Pembaca kartu-media

#### Tabel 8. Spesifikasi pembaca kartu-media

Tipe

Kartu yang didukung

Satu slot kartu SD

- Kartu SD
- Kartu SD Kapasitas Tinggi (SDHC)
- Kartu SD Kapasitas Diperluas (SDXC)

### Keyboard

#### Tabel 9. Spesifikasi keyboard

Tipe

Tombol pintasan

#### Keyboard standar

Beberapa tombol pada keyboard Anda memiliki dua simbol. Tombol-tombol ini dapat digunakan untuk mengetikkan karakter alternatif atau untuk melakukan fungsi sekunder. Untuk mengetikkan karakter alternatif, tekan Shift dan tombol yang diinginkan. Untuk melakukan fungsi sekunder, tekan Fn dan tombol yang diinginkan.

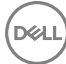

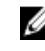

CATATAN: Anda dapat mengubah perilaku utama dari tombol pintasan dengan cara menekan Fn +Esc atau dengan mengubah Function Key Behavior (Perilaku Tombol Fungsi) di dalam System Setup (Pengaturan Sistem).

#### Pintasan keyboard

### Kamera

#### Tabel 10. Spesifikasi kamera

Resolusi

- · Gambar diam: 0,90 megapiksel
- Video: 1280 x 720 (HD) pada 30 fps •

Sudut pandang diagonal

### Panel sentuh

#### Tabel 11. Spesifikasi panel sentuh

Resolusi

- Horizontal: 2040
- . Vertikal: 1240

74,9 derajat

- . Panjang: 105 mm (4,13 inci)
- Tinggi: 65 mm (2,56 inci) •

### Dimensi

### Baterai

#### Tabel 12. Spesifikasi baterai

Tipe

Dimensi

Lithium ion 4-sel cerdas (40 WHr)

- Panjang: 270 mm (10,63 inci) •
- Lebar: 37,5 mm (1,48 inci) •

Tinggi: 20 mm (0,79 inci) • Berat (maksimum) 0,25 kg (0,55 lb) 14.80 VDC Tegangan Masa pakai (kira-kira) 300 siklus pengosongan/pengisian Kisaran suhu Pengoperasian: 0 °C hingga 35 °C • (32 °F hingga 95 °F) • Penyimpanan: -40 °C hingga 65 °C (-40 °F hingga 149 °F) Baterai sel berbentuk koin CR-2032 Waktu pengoperasian Berbeda-beda bergantung pada kondisi pengoperasian dan dapat berkurang

secara signifikan pada kondisi tertentu yang membutuhkan daya secara intensif.

### Display

#### Tabel 13. Spesifikasi display

| Tipe                                       | Non-layar sentuh HD 14-inci                                 |
|--------------------------------------------|-------------------------------------------------------------|
| Resolusi (maksimum)                        | 1366 x 768                                                  |
| Jarak piksel                               | 0,2265 mm                                                   |
| Laju refresh                               | 60 Hz                                                       |
| Sudut tampilan (Kiri/Kanan/Atas/<br>Bawah) | 40/40/10/30 derajat                                         |
| Sudut pengoperasian                        | 0 derajat (ditutup) hingga 135 derajat                      |
| Kontrol                                    | Kecerahan dapat dikendalikan<br>menggunakan tombol pintasan |
| Dimensi:                                   |                                                             |
| Tinggi (tidak termasuk bezel)              | 173,95 mm (6,85 inci)                                       |
| Panjang (tidak termasuk bezel)             | 309,40 mm (12,18 inci)                                      |
| Diagonal (tidak termasuk bezel)            | 354,95 mm (13,97 inci)                                      |

Dell

### Video

#### Tabel 14. Spesifikasi video

|            | Terintegrasi                                                             | Diskret                            |
|------------|--------------------------------------------------------------------------|------------------------------------|
| Pengontrol | <ul> <li>Intel HD Graphics 520</li> <li>Intel HD Graphics 620</li> </ul> | Kartu Grafis AMD Radeon R5<br>M430 |
| Memori     | Memori sistem bersama                                                    | DDR3 hingga 2 GB                   |

### Adaptor daya

#### Tabel 15. Spesifikasi adaptor daya

|                                | 45 W                        | 65 W                        |
|--------------------------------|-----------------------------|-----------------------------|
| Arus input (maksimum)          | 1,30 A                      | 1,70 A                      |
| Arus output (kontinu)          | 2,31 A                      | 3,34 A                      |
| Tegangan input                 | 100 VAC-240 V               | AC                          |
| Frekuensi input                | 50 Hz–60 Hz                 |                             |
| Nilai tegangan output          | 19,50 VDC                   |                             |
| Kisaran suhu:<br>Pengoperasian | 0 °C hingga 40 °C (32 °F ł  | ningga 104 °F)              |
| Kisaran suhu:<br>Penyimpanan   | –40 °C hingga 70 °C (–40 °I | <sup>-</sup> hingga 158 °F) |

### Port dan konektor

#### Tabel 16. Spesifikasi port dan konektor

| Eksternal: |                                                              |
|------------|--------------------------------------------------------------|
| Jaringan   | Satu port RJ45                                               |
| USB        | <ul><li>Satu port USB 2.0</li><li>Dua port USB 3.0</li></ul> |

DEL

#### Eksternal:

Audio/Video

- Satu port HDMI
- Satu port headset (gabungan headphone dan mikrofon)

#### Tabel 17. Spesifikasi port dan konektor

### Internal:

Slot M.2

Satu slot M.2 untuk kartu kombinasi WiFi dan Bluetooth

### Lingkungan komputer

Level kontaminan di udar: G1 sebagaimana ditetapkan oleh ISA-S71.04-1985 Tabel 18. Lingkungan komputer

|                                  | Pengoperasian                                              | Penyimpanan                                                  |
|----------------------------------|------------------------------------------------------------|--------------------------------------------------------------|
| Kisaran suhu                     | 0 °C hingga 35 °C<br>(32 °F hingga 95 °F)                  | –40 °C hingga 65 °C<br>(-40 °F hingga 149 °F)                |
| Kelembapan relatif<br>(maksimum) | 10% hingga 90%<br>(non-kondensasi)                         | 0% hingga 95%<br>(non-kondensasi)                            |
| Getaran (maksimum)*              | 0,66 GRMS                                                  | 1,30 GRMS                                                    |
| Guncangan (maksimum)             | 110 G <sup>†</sup>                                         | 160 G <sup>‡</sup>                                           |
| Ketinggian (maksimum):           | -15,20 m hingga 3048 m<br>(–50 kaki hingga 10.000<br>kaki) | -15,20 m hingga 10.668 m<br>(–50 kaki hingga 35.000<br>kaki) |

\* Diukur menggunakan spektrum getaran acak yang mensimulasikan lingkungan pengguna.

† Diukur menggunakan pulsa setengah sinus 2 ms ketika hard disk sedang digunakan.

‡ Diukur menggunakan pulsa setengah sinus 2 ms ketika kepala hard disk dalam posisi parkir.

# Pintasan keyboard

#### Tabel 19. Pintasan keyboard

| Tombol           | Deskripsi                           |
|------------------|-------------------------------------|
| F1 dx            | Mendiamkan audio                    |
| F2 (0)           | Menurunkan volume                   |
| F3 (1)           | Meningkatkan volume                 |
| F4               | Memutar trek/bab sebelumnya         |
| F5 II            | Memutar/Menjeda                     |
| F6               | Memutar trek/bab selanjutnya        |
| F8 2             | Mengalihkan ke display eksternal    |
| F <sup>9</sup> م | Menelusuri                          |
| F11 *            | Menurunkan kecerahan                |
| F12              | Meningkatkan kecerahan              |
| Fn + $PrtScr$    | Menonaktifkan/mengaktifkan nirkabel |
| Fn + S           | Mengalihkan kunci gulir             |
|                  | Mengalihkan kunci tombol Fn         |

DEL

| Tombol      | Deskripsi                                                                       |
|-------------|---------------------------------------------------------------------------------|
| Fn + B      | Jeda/Istirahat                                                                  |
| Fn + Insert | Tidur                                                                           |
| Fn + R      | Permintaan sistem                                                               |
| Fn + Ctrl   | Membuka menu aplikasi                                                           |
| Fn + H      | Mengalihkan antara lampu daya dan status-<br>baterai/ lampu aktivitas hard disk |
|             | Mengakhiri                                                                      |
| Fn + Home   | Kembali ke layar Beranda                                                        |
| Fn + + PgDn | Halaman turun                                                                   |
| Fn + ↑PgUp  | Halaman naik                                                                    |

DEL

## Mendapatkan bantuan dan menghubungi Dell

### Sumber daya bantuan mandiri

Anda bisa mendapatkan informasi dan bantuan tentang produk dan layanan Dell dengan menggunakan sumber daya bantuan mandiri ini:

#### Tabel 20. Sumber daya bantuan mandiri

Informasi tentang produk dan layanan Dell.

Aplikasi Dell Help & Support (Bantuan & Dukungan Dell)

Tips

Kontak Dukungan

Bantuan online untuk sistem operasi

Informasi pemecahan masalah, panduan pengguna, petunjuk pengaturan, spesifikasi produk, blog bantuan teknis, driver, pembaruan perangkat lunak, dan lain sebagainya

Artikel dasar pengetahuan Dell untuk berbagai masalah komputer.

Dalam kolom pencarian Windows, ketik Help and Support (Bantuan dan Dukungan), lalu tekan Enter.

www.dell.com/support/windows www.dell.com/support/linux

www.dell.com/support

- 1 Kunjungi www.dell.com/support.
- 2 Ketik subjek atau kata kunci dalam kotak Search (Pencarian) .
- 3 Klik Search (Pencarian) untuk mencari keterangan artikel terkait.

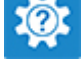

www.dell.com

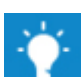

Pelajari dan ketahui informasi berikut tentang produk Anda:

- Spesifikasi produk .
- Sistem operasi
- Menyetel dan menggunakan produk Anda
- Cadangan data
- Pemecahan masalah dan diagnosa •
- Pemulihan pabrik dan sistem
- Informasi BIOS

Lihat Me and My Dell (Saya dan Dell Saya) di www.dell.com/support/ manuals.

Untuk menemukan Me and My Dell (Saya dan Dell Saya) terkait dengan produk Anda, temukan produk Anda melalui salah satu dari berikut ini:

- Pilih Detect Product (Temukan Produk).
- Temukan produk Anda melalui menu drop down di dalam View Products (Lihat Produk).
- Masukkan Service Tag number (nomor Tag Servis) atau Product ID (ID Produk) ke dalam bar pencarian.

### Menghubungi Dell

Untuk menghubungi Dell mengenai penjualan, dukungan teknis, atau masalah layanan pelanggan, lihat www.dell.com/contactdell.

Ø

CATATAN: Ketersediaan bervariasi tergantung negara dan produk, dan beberapa layanan mungkin tidak tersedia di negara Anda.

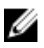

CATATAN: Jika Anda tidak memiliki sambungan internet aktif, Anda dapat menemukan informasi kontak pada faktur pembelian, slip kemasan, tagihan, atau katalog produk Dell.